# SIEMENS

## **RDG160TU Commercial Thermostat**

## **Selecting Location**

Install the thermostat about 4 feet (120 cm) above the floor on an inside wall. Ensure that there is free airflow around the thermostat. Do not install the thermostat near windows or doors, in direct or radiant heat of sunlight, on unconditioned outside walls or near heating or cooling duct outlets. Not following these prerequisites will adversely affect the thermostat's sensed temperature and its control performance. See Figure 1.

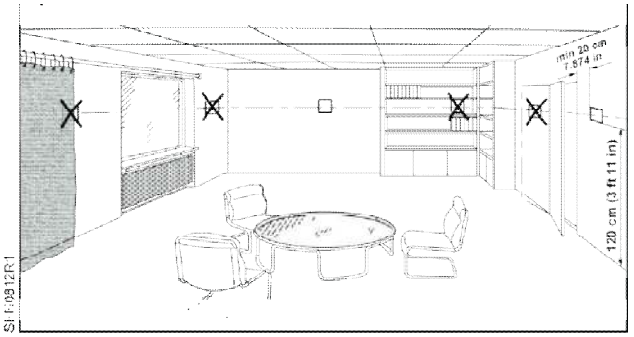

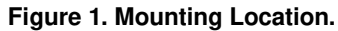

## Installation

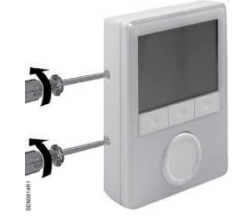

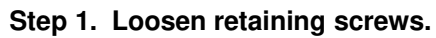

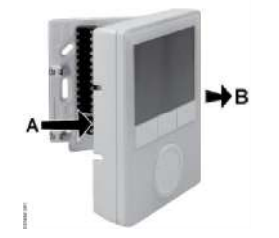

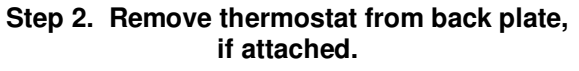

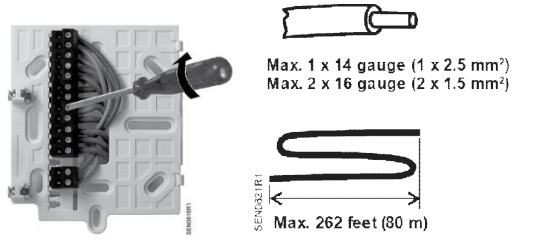

Step 3. Mount back plate at desired location and terminate wiring connections. See maximum wire size (above).

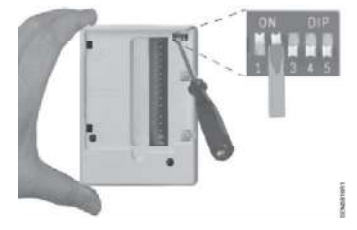

Step 4. Set application DIP switches. See *DIP Switch Settings*.

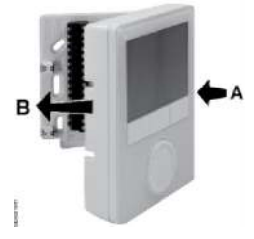

Step 5. Pivot thermostat onto back plate.

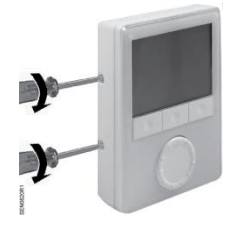

Step 6. Snap into place and tighten mounting screws.

## **Thermostat Termination Reference**

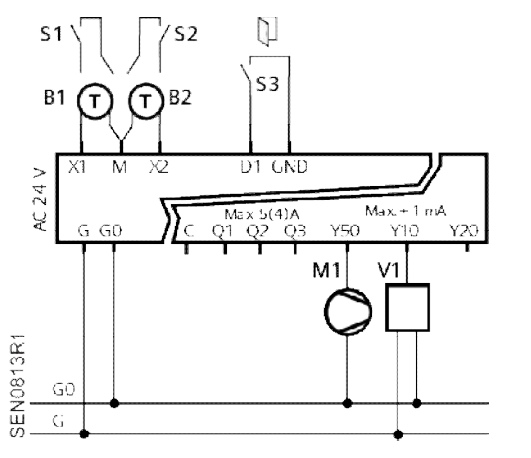

#### NOTE:

24 Vac power to be supplied by Class 2 rated transformer.

## **Setting Up Applications**

Use the DIP switches to set up Basic Applications.

Use the Control Parameter set up on the front panel to set up additional application customization or special set up can be set up. See *Parameter Set Up in Service Level*.

If no Applications are set up, the front panel displays **NO APP.** 

## DIP Switch Settings Overview

Applications are set up with DIP switches 1 through 3.

DIP Switch 4 selects ECM Fan (OFF) or 3-Speed Fan (ON).

DIP Switch 5 (ON) disables time program functions; time is not displayed.

Following is the set up of the most common applications and any supporting parameters to be set using the Service Menu after installation. For other application settings or detailed control functions, see *Room Thermostats with LCD for Wall Mounting RDG100, RDG100T, RDG110, RDG140, RDG160, RDG100T/H Basic Documentation* (CE1P3181).

| HEAT PUMP<br>(Manual<br>changeover<br>only, no<br>reversing<br>valve<br>support) | Heat OR Cool<br>Compressor<br>(Q1) Only | Heat OR Cool<br>Compressor<br>(Q1) with<br>2-Position<br>Electric Heat<br>(Q2) | Heat (Q1) AND<br>Cool (Q2)<br>Compressors | 2-Stage Heat OF<br>Cool<br>(Q1, Q2) |
|----------------------------------------------------------------------------------|-----------------------------------------|--------------------------------------------------------------------------------|-------------------------------------------|-------------------------------------|
| ECM Fan<br>(Y50)                                                                 | ON $1 2 3 4 5$<br>P46 = 1               | OFF 2 3 4 5<br>P46 = 1<br>P47 = 1                                              | OFF 1 2 3 4 5<br>P46 = 1<br>P47 = 1       | ON 0FF 1 2 3 4 5                    |

- G Operating voltage, 24 Vac L
- G0 Operating voltage, 24 Vac N
- X1 Input 1 signal (Digital In or  $3K \Omega NTC$ )
- X2 Input 2 signal (Digital In or  $3K \Omega NTC$ )
- M Input 1 and 2 Common
- D1 Digital input signal (example: occupancy)
- GND Digital input Common
- Q1~3 Relays outputs for 2-position valve, Speeds 1 to 3 for 3-speed fan
- Y50 0 to 10V output for ECM Fan
- Y10 0 to 10V output for H/C valve (2-pipe) or Heating valve (4-pipe) applications
- Y20 0 to 10V output for Radiator or Electric heat (2-pipe) or Cooling valve (4-pipe) applications
- C 24 Vac L for relay outputs

### **Diagnostics Mode**

In addition to standard Service level control parameter set up, the RDG160TU also has an Expert Level for the advanced user to perform diagnostics and troubleshooting. SeeTable 3.

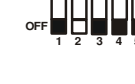

#### Document No. 129-588 Installation Instructions September 22 2016

| 2-PIPE FCU                     | 2-Position Valve<br>(Q1)                                                     | Modulating<br>Valve (Y10) | 2-PIPE FCU<br>with HEAT | 2-Position<br>Valve (Q1)<br>with ON-OFF<br>Electric Heat<br>(Q2)           | Modulating<br>Valve (Y10)<br>with<br>Modulating<br>Electric Heat<br>(Q2)                                                                           | Modulating<br>Valve (Y10)<br>with<br>Modulating<br>Electric Heat<br>(Y20)   |     | 2-PIPE FCU<br>with<br>RADIATOR | 2-Position<br>Valve (Q1)<br>with<br>2-Position<br>Radiator (Q2) | Modulating<br>Valve (Y10)<br>with<br>2-Position<br>Radiator (Q2)                                               | Modulating<br>Valve (Y10)<br>with<br>Modulating<br>Radiator<br>(Y20) |
|--------------------------------|------------------------------------------------------------------------------|---------------------------|-------------------------|----------------------------------------------------------------------------|----------------------------------------------------------------------------------------------------|-----------------------------------------------------------------------------|-----|--------------------------------|-----------------------------------------------------------------|----------------------------------------------------------------------------------------------------|----------------------------------------------------------------------|
| ECM Fan (Y50)                  | $\begin{array}{c} \text{OPF} \\ 1 \\ 2 \\ 3 \\ 4 \\ 5 \\ \hline \end{array}$ | ON 00FF 1 2 3 4 5         | ECM Fan (Y50)           | n = 1<br>0 = 1<br>P46 = 1<br>P47 = 1                                       | $ \begin{array}{c} \text{ON} \\ \text{OFF} \\ 1 & 2 & 3 & 4 & 5 \\ \end{array} $ $ \begin{array}{c} \text{P46} = 2 \\ \text{P47} = 1 \end{array} $ | OFF 1 2 3 4 5                                                               |     | ECM Fan (Y50)                  | OH = 1<br>P46 = 1<br>P47 = 1                                    | $ \begin{array}{c} \text{OFF} \\ 1 \\ 2 \\ 3 \\ 4 \\ 4 \\ 5 \\ 7 \\ 7 \\ 7 \\ 7 \\ 7 \\ 7 \\ 7 \\ 7 \\ 7 \\ 7$ | ON 000000000000000000000000000000000000                              |
| 3-Speed Fan<br>(Q1-Q3)         |                                                                              |                           | 3-Speed Fan<br>(Q1-Q3)  |                                                                            |                                                                                                    |                                                                             | c . | 3-Speed Fan<br>(Q1-Q3)         |                                                                 |                                                                                                    |                                                                      |
| Chilled /<br>Heated<br>Ceiling | 2-Position Valve<br>(Q1)                                                     | Modulating<br>Valve (Y10) |                         | 2-Position<br>valve (Q1)<br>with 2-<br>Position<br>Electric<br>Heater (Q2) | Modulating<br>Valve (Y10)<br>with 2-Position<br>Electric Heater<br>(Q2)                                                                            | Modulating<br>Valve (Y10)<br>with<br>Modulating<br>Electric<br>Heater (Y20) |     |                                | 2-Position<br>Valve (Q1)<br>with<br>2-Position<br>Radiator Q2)  | Modulating<br>Valve (Y10)<br>with<br>2-Position<br>Radiator (Q2)                                               | Modulating<br>Valve (Y10)<br>with<br>Modulating<br>Radiator<br>(Y20) |
|                                |                                                                              | OFF 1 2 3 4 5             |                         | OFF 1 2 3 4 5                                                              | OFF 1 2 3 4 5                                                                                                    | ON OFF 2 3 4 5                                                              |     |                                |                                                                 | OFF 1 2 3 4 5                                                                                                  | OFF 1 2 3 4 5                                                        |
|                                | P46 = 1                                                                      |                           |                         | P46 = 1<br>P47 = 1                                                         | P46 = 2<br>P47 = 1                                                                                                    |                                                                             |     |                                | P46 = 1<br>P47 - 1                                              | P46 = 2<br>P47 = 1                                                                                             |                                                                      |

| 4-PIPE FCU             | 2-Position<br>Heating (Q1)<br>and Cooling<br>(Q2) Valves | Modulating<br>Heating (Y10)<br>and Cooling<br>(Y20) Valves | 2-STAGE                | 2-Position<br>Heating (Q1)<br>and Cooling<br>(Q2) Valves | Modulating<br>Heating (Y10)<br>and Cooling<br>(Y20) Valves |
|------------------------|----------------------------------------------------------|------------------------------------------------------------|------------------------|----------------------------------------------------------|------------------------------------------------------------|
| ECM Fan (Y50)          | ON $1 2 3 4 5$<br>P46 = 1<br>P47 = 1                     |                                                            | ECM Fan (Y50)          | $ \begin{array}{cccccccccccccccccccccccccccccccccccc$    |                                                            |
| 3-Speed Fan<br>(Q1-Q3) |                                                          |                                                            | 3-Speed Fan<br>(Q1-Q3) |                                                          | ON 0FF 1 2 3 4 5                                           |

Document No. 129-588 Installation Instructions September 22, 2016

## Parameter Set Up in Service Level

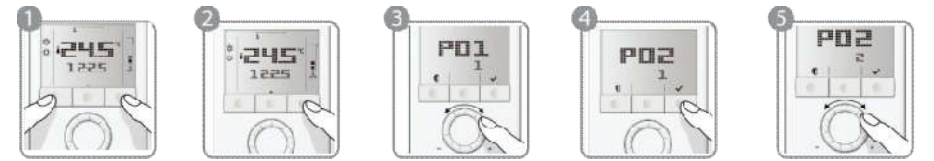

To change control parameters, do the following:

- 1. Press the HEAT/COOL and FAN/OK buttons simultaneously for at least 4 seconds.
- 2. Release them and, within 2 seconds, press the HEAT/COOL button again until P01 displays.
- 3. Select the required parameter by turning the rotary knob.
- 4. Press the FAN/OK button v. The selected parameter value blinks. Change the value by turning the rotary knob.
- 5. Press the FAN/OK button v to confirm the change, or the HEAT/COOL button (Esc) to cancel the change.
- 6. Repeat Steps 3 through 5 for more parameters or press HEAT/COOL I (Esc) to exit.

To return to the factory-default control parameters, do the following:

- 1. Change the value of **Parameter P71** to **ON**.
- 2. Press the **FAN/OK** button  $\checkmark$  to confirm the change.

When reloading, the screen displays 8888.

#### NOTES:

- Use Comfort mode for Occupied settings.
- Use Economy mode for Unoccupied settings.
- Use Protection mode for Frost Protection.

#### Table 1. Service Level Parameters.

| Parameter | Name                                           | Factory Setting                                                     | Range                                                                                                    | Dependencies |
|-----------|------------------------------------------------|---------------------------------------------------------------------|----------------------------------------------------------------------------------------------------|--------------|
| P01       | Control sequence                               | With 2-pipe/2-stage:<br>1 = cooling only<br>With 4-pipe:<br>4 = H/C | 0 = Heating only<br>1 = Cooling only<br>2 = H/C changeover manual<br>3 = H/C changeover automatic<br>4 = Heating and cooling                          |              |
| P02       | Operating mode profile (operating mode button) | 1                                                                   | 1 = (Auto) - Comfort - Protection<br>2 = (Auto) - Comfort - Economy -<br>Protection<br>3 = Comfort - Protection<br>4 = Comfort - Economy - Protection | P01          |
| P03       | Fan mode selection                             | 0                                                                   | 0 = Auto – Manual<br>1 = Manual<br>2 = Auto – Manual – Protection<br>3 = Auto – Protection                                                            | P52          |
| P04       | Selection of °C or °F                          | Also set during initial set-up                                      | 0 = Degrees Celsius (°C)<br>1 = Degrees Fahrenheit (°F)                                                                                               |              |
| P05       | Sensor calibration (internally, externally)    | 0°F (0°C)                                                           | - 6°F to 6°F (-21°C to -14°C)                                                                                                    |              |
| P06       | Standard temperature display                   | 0                                                                   | 0 = Room temperature<br>1 = Setpoint                                                                                                    |              |
| P08       | Comfort setpoint                               | 70°F (21°C)                                                         | 41°F to 104°F (5°C to 40°C)                                                                                                    |              |
| P09       | Minimum setpoint for Comfort mode              | 41°F (5°C)                                                          | 41°F to 104 °F (5°C to 40°C)                                                                                                    |              |
| P10       | Maximum setpoint for Comfort mode              | 95°F (35°C)                                                         | 41°F to 104°F (5°C to 40°C)                                                                                                    |              |
| P11       | Economy heating setpoint                       | 59°F (15°C)                                                         | OFF, 41°F to 104°F (5°C to 40°C max.)                                                                                                    |              |
| P12       | Economy cooling setpoint                       | 86°F (30°C)                                                         | OFF, 41°F to 104°F; 5°C to 40°C (min.)                                                                                                    |              |
| P13       | Electric heater in cooling mode                | ON                                                                  | ON = Enabled<br>OFF = Disabled                                                                                                    | Application  |
| P14       | Button lock function                           | 0                                                                   | 0 = Unlocked<br>1 = Auto lock<br>2 = Manual lock                                                                                                    |              |
| P15       | Fan stage in deadband (Comfort mode)           | 0                                                                   | 0 = Disabled<br>1 = Stage 1 (heating and cooling)<br>2 = Stage 1 (cooling only)                                                                       |              |

## **Diagnostics and Testing using Expert Level**

To change control parameters, do the following:

- 1. Press the HEAT/COOL and FAN/OK buttons simultaneously for at least 4 seconds.
- 2. Release them, and within 2 seconds, press the FAN/OK button v again until the temperature does not display.
- Turn the rotary knob counterclockwise a minimum 1/2 rotation.
   Pxx displays. Select the required parameter by turning the rotary knob.
- 4. Press the **FAN/OK** button ✓. The current value of the selected parameter blinks and can be changed by turning the rotary knob.
- 5. Press the **FAN/OK** button ✓ to confirm the adjusted value or press the **HEAT/COOL** button **↓** (Esc) to cancel the change.
- 6. To adjust additional parameters, repeat Steps 3 through 5.
- 7. Press the **HEAT/COOL** button **(**Esc) to exit the parameter setting mode.

To return to the factory-default control parameters, do the following:

- 1. Change the value of Parameter P71 to ON.
- 2. Press the **FAN/OK** button ✓ to confirm the change.

When reloading, the screen displays 8888.

#### NOTES:

- Parameters **P46** and **P47**: Use DIP switches 4 and 5 to set to 2-position or 3-position.
- Parameter P45 compensates for heat dissipation of the electric heater relay.
- If no sensors or switches are connected, it is not necessary to disable the inputs (**P38**, **P40** or **P42** = no function), the thermostat recognizes if a sensor is connected (but diagnostic displays **Err**).

Table 2. Expert Level Parameters.

| Parameter | Name                                                       | Factory Setting     | Range                                                                                                    | Dependencies |
|-----------|------------------------------------------------------------|---------------------|----------------------------------------------------------------------------------------------------|--------------|
| P30       | P-band/switching differential in heating mode              | 4°F (-15°C)         | 1°F to 12°F (-17°C to -11°C)                                                                                                    |              |
| P31       | P-band/switching differential in cooling mode              | 2°F (-16°C))        | 1°F to 12°F (-17°C to -11°C)                                                                                                    |              |
| P32       | P-band/switching differential for radiator                 | 4°F (-15°C)         | 1°F to 12°F (-17°C to -11°C)                                                                                                    | Application  |
| P33       | Deadband in Comfort mode                                   | 4°F (-15°C)         | 1°F to 10°F (-17°C to -12°C)                                                                                                    | Application  |
| P34       | Setpoint differential (w <sub>D</sub> )                    | 4°F (-15°C)         | 1°F to 10 F (-17°C to -12°C)                                                                                                    | Application  |
| P35       | Integral action time                                       | 45 minutes          | 0 to 120 minutes                                                                                                    | P46, P47     |
| P36       | Heating/cooling changeover switching point cooling (X1/X2) | 61°F (16°C)         | 50°F to 77°F (10°C to 25 C)                                                                                                    | P38, P40     |
| P37       | Heating/cooling changeover switching point heating (X1/X2) | 82°F (27°C)         | 81°F to 104°F (27°C to 40°C)                                                                                                    | P38, P40     |
| P38       | Functionality of X1                                        | 1 = External sensor | 0 = (No function)<br>1 = Room temp ext/ret air temp (AI)<br>2 = H/C changeover (AI/DI)<br>3 = Operating mode contact [DI)<br>4 = Dewpoint sensor (DI)<br>5 = Enable electric heater (DI)<br>6 = Fault input (DI)<br>9 = Supply air sensor  |              |
| P39       | Operating action of X1 if digital input                    | NO                  | NO = Normally open/open<br>NC = Normally closed/closed                                                                                                    | P38          |
| P40       | Functionality of X2                                        | 2 = H/C changeover  | 0 = (No function)<br>1 = Room temp ext/ret air temp (AI)<br>2 = H/C changeover (AI/DI)<br>3 = Operating mode contact [DI)<br>4 = Dewpoint sensor. (DI)<br>5 = Enable electric heater (DI)<br>6 = Fault input (DI)<br>9 = Supply air sensor |              |

#### Document No. 129-588 Installation Instructions September 22, 2016

| Parameter  | Name                                                                               | Factory Setting                  | Range                                                                                                    | Dependencies        |
|------------|------------------------------------------------------------------------------------|----------------------------------|----------------------------------------------------------------------------------------------------|---------------------|
| P41        | Operating action of X2 if digital input                                            | NO                               | NO = Normally open/open                                                                                                    | P40                 |
| P42        | Functionality of D1                                                                | 3 = Operating mode<br>changeover | <ul> <li>a =(ino function)</li> <li>a = H/C changeover (DI)</li> <li>a = Operating mode contact [DI)</li> <li>4 = Dewpoint sensor (DI)</li> <li>5 = Enable electric heater (DI)</li> <li>6 = Fault input (DI)</li> </ul> |                     |
| P43        | Operating action of D1 if digital input                                            | NO                               | NO = Normally open/open<br>NC = Normally closed/closed                                                                                                    | P42                 |
| P45        | Power of electric heater on Q2 (for adaptive temperature compensation)             | 0 kW                             | 0.0 to 1.2 kW                                                                                                    |                     |
| P46        | Outputs Y10 (DC) or Q1 (2-pos)                                                     | DC 0 to 10V (2)                  | 1 = On/Off<br>2 = DC 0 to 10V                                                                                                    | Application         |
| P47        | Outputs Y20 (DC) or Q2 (2.pos)                                                     | DC 0 to 10V (2)                  | 1 = On/Off<br>2 = DC 0 to 10V                                                                                                    | Application         |
| P48        | Min. output on time<br>2-position control output                                   | 1 minute                         | 1 to 20 minutes                                                                                                    | P46                 |
| P48        | Min. output ON time on Q1, Q2 and Q3,<br>Relay function P72, P73, P74 ( =2,3,4,5): | 1 minute                         | 1 to 20 minutes                                                                                                    | Application<br>P7x  |
| P49        | Min. output off time<br>2-position control output                                  | 1 minute                         | 1 to 20 minutes                                                                                                    | P47                 |
| P49        | Min. output OFF time on Q1, Q2 and Q3<br>Relay function P72, P73, P74 ( =2,3,4,5): | 1 minute                         | 1 to 20 minutes                                                                                                    | Application<br>P7x  |
| P50        | Purging function (only when changeover with local sensor is selected)              | OFF                              | OFF: Not active<br>1 to 5 min: Active with selected duration                                                                                                    | P38, P40            |
| P51        | Floor heating limit temperature                                                    | OFF                              | OFF, 50°F to 122°F (10°C to 50°C)                                                                                                    | P38. P40            |
| P52<br>P53 | Fan operation<br>Fan speed                                                         | 1<br>DC 0 to 10V                 | 0 = Disabled<br>1 = Enabled<br>2 = Heating only<br>3 = Cooling only<br>1 = 1-speed fan<br>2 - 3-speed fan                                                                                                    | P52<br>DIP4         |
|            |                                                                                    |                                  | 3 = DC 0 to $10V$ (ECM fan)                                                                                                    | <b>D</b> 50         |
| P54        | Fan overrun time<br>(only when electric heater is used)                            | 60 seconds                       | 0 to 360 seconds                                                                                                    | P52,<br>Application |
| P55        | Switching point fan speed high                                                     | 100%                             | 80 to 100%                                                                                                    | P52                 |
| D56        | ECM fan max. output                                                                | ECM: 80%                         | ECM: tan min to 100%                                                                                                    | P52                 |
| 1.00       | ECM fan min. output                                                                | ECM: 30%                         | ECM: 1% to fan max.                                                                                                    | P52                 |
| P57        | Switching point fan speed low                                                      | 10%                              | 1% to 15%                                                                                                    | P52                 |
|            | ECM: Switching point fan                                                           | ECM:10%                          | ECM: 1% to 100%                                                                                                    | P52                 |
| P58        | Fan start booster                                                                  | ON                               | ON: Enabled<br>OFF: Disabled                                                                                                    | P52                 |
| P59        | Fan min. on time                                                                   | 2 minutes                        | 1 to .6 minutes                                                                                                    | P52                 |
| P60        | Fan kick interval in Comfort mode<br>(time until next kick)                        | OFF                              | 0 to 89 minutes, OFF                                                                                                    | P52                 |
| P61        | Fan kick interval in Economy mode<br>(time until next kick)                        | OFF                              | 0 to 359 minutes, OFF                                                                                                    | P52                 |
| P62        | Clean filter reminder running time                                                 | OFF (0)                          | OFF, 100 to 9900 hours                                                                                                    | P52                 |
| P63        | Minimum supply air temperature                                                     | OFF                              | OFF, 32°F to P64 °F (0°C to P64 °C)                                                                                                    | P38, P40            |
| P64        | Maximum supply air temperature                                                     | OFF                              | OFF, P63 °F to 122°F (P63 °C to 50°C)                                                                                                    | P38, P40            |
| P65        | Protection heating setpoint                                                        | 8°C                              | OFF, 41°F to 104°F (5°C to 40°C max.)                                                                                                    | <b></b>             |
| P66<br>P67 | Frotection cooling setpoint<br>Fan start delay                                     | 0 seconds                        | 0 through 360 seconds                                                                                                    | P52, P46,<br>P47    |
| P68        | Extension Comfort period                                                           | OFF (0)                          | OFF(0); 15 through 360 minutes                                                                                                    | P02                 |
| P69        | Temporary setpoint Comfort mode<br>(see also Comfort setpoint P08)                 | OFF                              | OFF = Disabled<br>ON = Enabled                                                                                                    |                     |
| P70        | Infrared receiver (Not available)                                                  | ON                               | OFF = Disabled                                                                                                    | 1                   |
| P71        | Reload factory settings                                                            | OFF                              | ON = Enabled<br>OFF = Disabled<br>ON = Reload start                                                                                                    |                     |

| Parameter | Name               | Factory Setting | Range                                                                                                    | Dependencies |
|-----------|--------------------|-----------------|----------------------------------------------------------------------------------------------------|--------------|
| P72       | Output Q1 function | 0               | 0 = No function<br>1= Switch OFF in Protection<br>2= Switch ON in H/C demand (2-pipe)<br>3= Switch ON in H demand (4-pipe)<br>4= Switch ON in C demand (4-pipe)<br>5= Status active sequence (H or C) | Application  |
| P73       | Output Q2 function | 0               | 0 = No function<br>1= Switch OFF in Protection<br>2= Switch ON in H/C demand (2-pipe)<br>3= Switch ON in H demand (4-pipe)<br>4= Switch ON in C demand (4-pipe)<br>5= Status active sequence (H or C) | Application  |
| P74       | Output Q3 function | 0               | 0 = No function<br>1= Switch OFF in Protection<br>2= Switch ON in H/C demand (2-pipe)<br>3= Switch ON in H demand (4-pipe)<br>4= Switch ON in C demand (4-pipe)<br>5= Status active sequence (H or C) | Application  |

#### Table 3. Diagnostics and Tests.

| Parameter | Name                             | Factory Setting | Range                                                                                                    | Dependencies        |
|-----------|----------------------------------|-----------------|----------------------------------------------------------------------------------------------------|---------------------|
| d01       | Application type                 | Diagnostics     | 0 = (no application)<br>1 = 2-pipe<br>2 = 2-pipe with electric heater<br>3 = 2-pipe with radiator<br>4 = 4-pipe<br>5 = 2 stage heating or cooling<br>6 = 4-pipe with electric heater                                                                        |                     |
| d02       | X1 status                        | Diagnostics     | "" = Function not selected<br>0 = Not activated (for DI)<br>1 = Activated (DI)<br>$32^{\circ}F to 120^{\circ}F (0^{\circ}C to 49^{\circ}C)$<br>= Curr. temp. value (for AI)<br>Err<br>00   = H/C input closed<br>$100  \underbrace{55}_{} = H/C input open$ |                     |
| d03       | X2 status                        | Diagnostics     | "" = Function not selected<br>0 = Not activated (for DI)<br>1 = Activated (DI)<br>32°F to 120°F (0°C to 49°C)<br>= Curr. temp. value (for AI)<br>Err<br>00                                                                                                  |                     |
| d04       | D1 status                        | Diagnostics     | "" = Function not selected<br>0 = Not activated (for DI)<br>1 = Activated (DI)<br>00                                                                                                    |                     |
| d07       | Software version                 |                 | Ux.xx displays                                                                                                    |                     |
| d08       | Test mode for checking Q1 output |                 | "" = No signal at output Q1<br>OPE = Output Q1 forced opening<br>CLO = Output Q1 forced closing                                                                                                    | P72,<br>Application |
| d09       | Test mode for checking Q2 output |                 | "" = No signal at output Q2<br>OPE = Output Q2 forced opening<br>CLO = Output Q2 forced closing                                                                                                    | P73,<br>Application |
| d10       | Test mode for checking Q3 output |                 | "" = No signal at output Q3<br>OPE = Output Q3 forced opening<br>CLO = Output Q3 forced closing                                                                                                    | P74,<br>Application |

## Dimensions

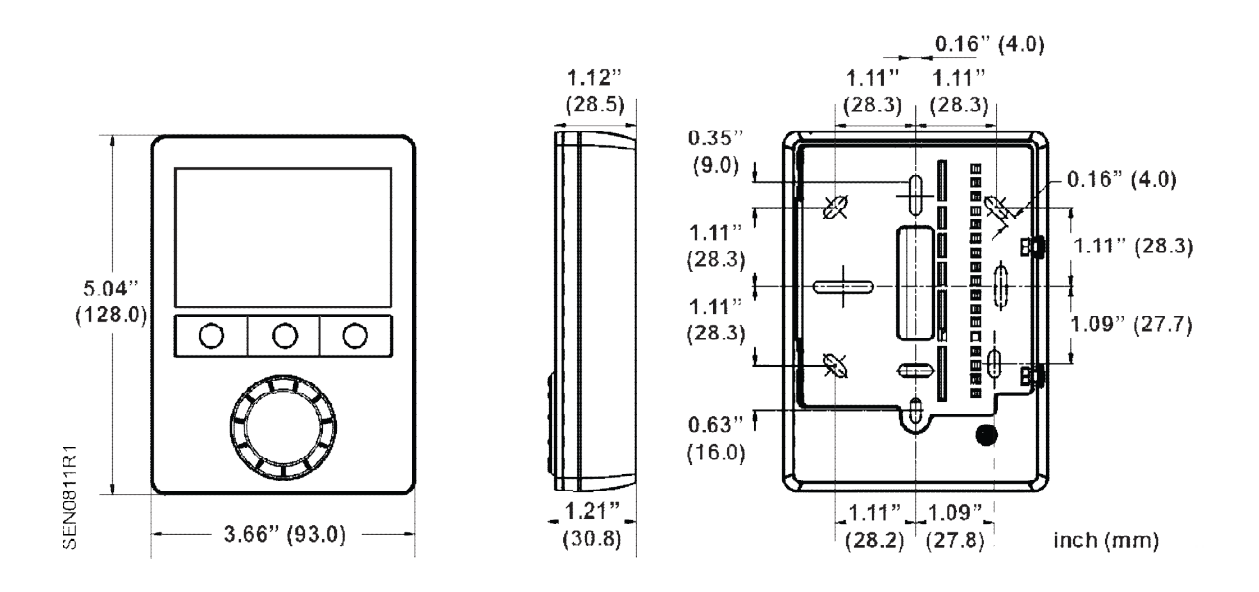

Figure 2. Dimensions in Inches (Millimeters).

Information in this publication is based on current specifications. The company reserves the right to make changes in specifications and models as design improvements are introduced. Product or company names mentioned herein may be the trademarks of their respective owners. © 2016 Siemens Industry, Inc.

Siemens Industry, Inc. Building Technologies Division 1000 Deerfield Parkway Buffalo Grove, IL 60089 USA Tel. + 1 847-215-1000 Your feedback is important to us. If you have comments about this document, please send them to <u>SBT technical.editor.us.sbt@siemens.com</u>

Document No. 129-588 Printed in the USA Page 8 of 8